## SPIP

## Premier article

Jules Ferry est connecté sur la page d'accueil des rédacteurs.

Les messages du compagnon peuvent être :

- 1. effacés au coup par coup ;
- 2. masqués sur toutes les pages.

| Jules Ferry   🎘 français   Aide   Se déconnecter |                                                                                                    |
|--------------------------------------------------|----------------------------------------------------------------------------------------------------|
|                                                  |                                                                                                    |
| Accueil Édition                                  |                                                                                                    |
| 'e E                                             |                                                                                                    |
| (*=)                                             |                                                                                                    |
| Jules Ferry                                      | Bienvenue Jules Ferry !         13                                                                                                    |
| Informations personnelles                        | Vous venez d'entrer dans l'espace privé de SPIP.                                                                                                    |
| Club Jules Ferry                                 | Cette page présente l'activité éditoriale récente sur votre site. Vous pouvez revenir sur cette page à tout<br>instant en cliquant l'icone de maison, sur la partie haute, sous votre nom. |
| © Articles                                       | Si vous connaissez déjà SPIP, vous pouvez décider d'ignorer tous les messages du compagnon ; sinon,<br>chaque message peut être fermé individuellement.                                    |
| en cours de rédaction : 18                       |                                                                                                    |
| en attente de validation : 1                     | Masquer tous les messages du compagnon                                                                                                    |
| publiés en ligne : 507                           |                                                                                                    |
| Auteurs<br>Administrateurs : 2                   | + 1'ai compris !                                                                                                    |

Jules Ferry est un administrateur restreint de la rubrique « Bac\_à\_sable », dans votre cas, il faut transférer toutes ses actions dans votre rubrique qui est une sous-rubrique de « Bac\_à\_sable » :

https://www.informatidien.fr/spip.php?page=rubrique&id\_rubrique=91

Jules va créer son premier article dans la rubrique Bac\_à\_sable :

- 1. Positionner la souris sur 📴 ;
- 2. La faire glisser sur **Invisible**;
- 3. La faire glisser sur **Bac\_à\_sable** et cliquer.

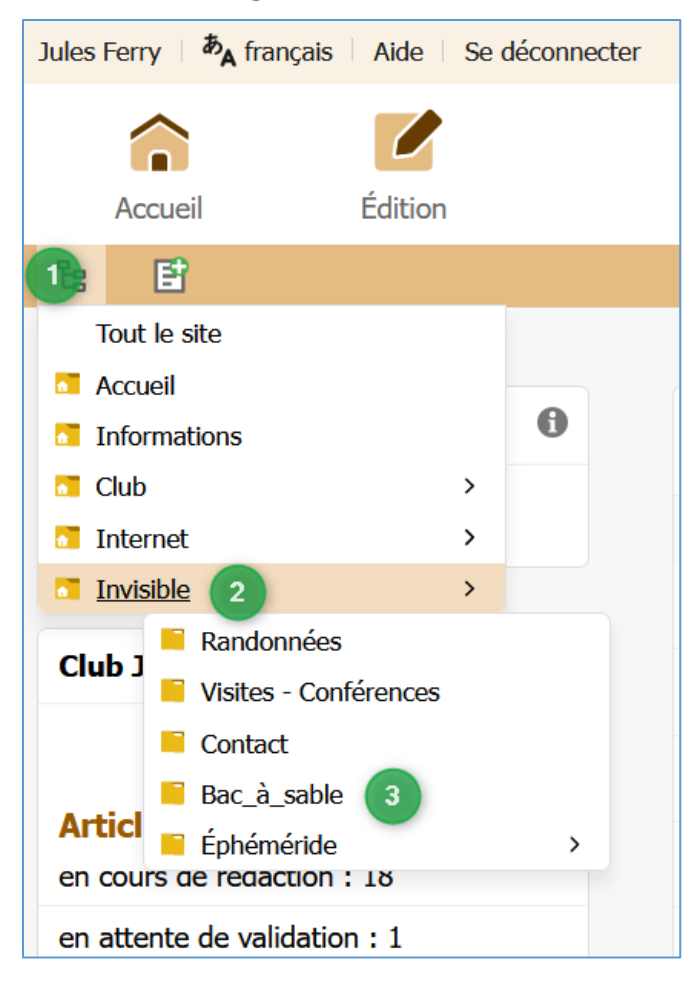

## Choisir Écrire un nouvel article :

| Racine du site > Invisible > Bac_à_sable |                                                          |
|------------------------------------------|----------------------------------------------------------|
| RUBRIQUE NUMÉRO :<br>41                  | 04. Bac_à_sable                                          |
|                                          | Descriptif :<br>Zone d'entrainement pour les rédacteurs. |
|                                          | ICI                                                      |

Cet article est le premier article de la rubrique. Dès qu'il sera publié, la rubrique sera visible au sens SPIP, c'est-à-dire affichable sur le site public.

| Racine du site > Invisible > Bac_à_sable > Sans t                                                                                       | itre                                                |                                         |
|----------------------------------------------------------------------------------------------------|-----------------------------------------------------|-----------------------------------------|
| Ajouter une image ou un document<br>Choisir<br>ou<br>Déposer vos fichiers ici<br>depuis : mon ordinateur   la médiathèque  <br>internet | Écrire un nouvel article<br>Sans titre              |                                         |
|                                                                                                    | Titre Nouvel article 1                              |                                         |
|                                                                                                    | À l'intérieur de la rubrique 2<br>Q 04. Bac_à_sable |                                         |
|                                                                                                    | Descriptif rapide                                   |                                         |
|                                                                                                    | Texte ⑦<br>T G I ≔ &                                | Modifier Voir <sub>K</sub> <sup>2</sup> |
|                                                                                                    | 4                                                   |                                         |
| 4                                                                                                    |                                                     | li.                                     |
|                                                                                                    |                                                     | 5 Enregistrer                           |

La zone d'édition d'un article apparait :

- 1. Titre : comme le titre de la rubrique, il peut être précédé d'un numéro hiérarchique ;
- 2. Rubrique hôte : c'est la rubrique **Bac\_à\_sable** ;
- 3. Résumé ;
- 4. Texte : zone de saisie du texte ;
- 5. Bouton d'enregistrement de l'article.

| Écrire un nouvel article<br>Sans titre          |                          |                                     |
|-------------------------------------------------|--------------------------|-------------------------------------|
| Titre                                           | 005. Mon premier article |                                     |
| À l'intérieur de la rubrique<br>04. Bac_à_sable |                          |                                     |
| Descriptif rapide                               |                          |                                     |
| Article de démonstration nº1                    |                          | li.                                 |
| Texte ?                                         |                          |                                     |
| <b>T G</b> <i>I</i> ∷≡ <i>∂</i> (1) •           | ● «» ⊡ >                 | <b>Modifier</b> Voir ⊮ <sup>7</sup> |
| Enfin, je peux écrire.                          |                          |                                     |
|                                                 |                          | li.                                 |
|                                                 |                          | Enregistrer                         |

Cliquer sur **Enregistrer**.

| ARTICLE NUMÉRO :<br>536<br>Lorsque votre article est terminé,<br>vous pouvez proposer sa publication.<br>Cet article est :<br>en cours de rédaction                                                                                                    | L'article est en cou Pour proposer votre ar changez « en cours de | urs de rédaction<br>ticle aux administrateurs du site<br>rédaction » par « proposé à la p<br>ier article | et aux autres rédacteurs, da<br>publication ». | ans le cadre sur le côté,<br>Parfait !<br>E<br>Modifier cet<br>article |
|----------------------------------------------------------------------------------------------------|-------------------------------------------------------------------|----------------------------------------------------------------------------------------------------|------------------------------------------------|------------------------------------------------------------------------|
|                                                                                                    | Date de création :                                                | 23 DÉCEMB                                                                                                | RE 2022                                        |                                                                        |
| Choisir                                                                                                    | I auteur         Jules Ferry       jules@                         | club-jules-ferry-mon ()                                                                                  | 1 article                                      | Ajouter un auteur Retirer l'auteur 🗙                                   |
| Lorsque votre artivous pouvez proposedore de la construction de la construction de la con | cle est terminé,<br>oser sa publication.<br>nº1                   | Dema                                                                                                    | nder la publication c                          | le cet article                                                         |
| Enfin, je peux écrire.                                                                                                    |                                                                   |                                                                                                    |                                                | Modifier cet<br>article                                                |

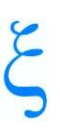

En tant qu'administrateur de la rubrique, Jules peux directement publier cet article :

- 1. cliquer sur `;
- 2. cliquer sur **publié en ligne**.

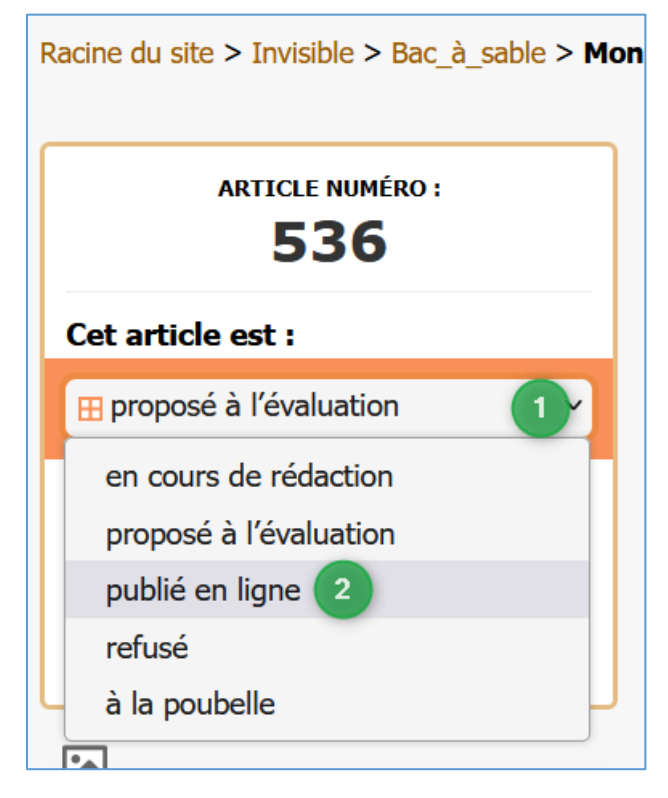

Puis cliquer sur le bouton Changer :

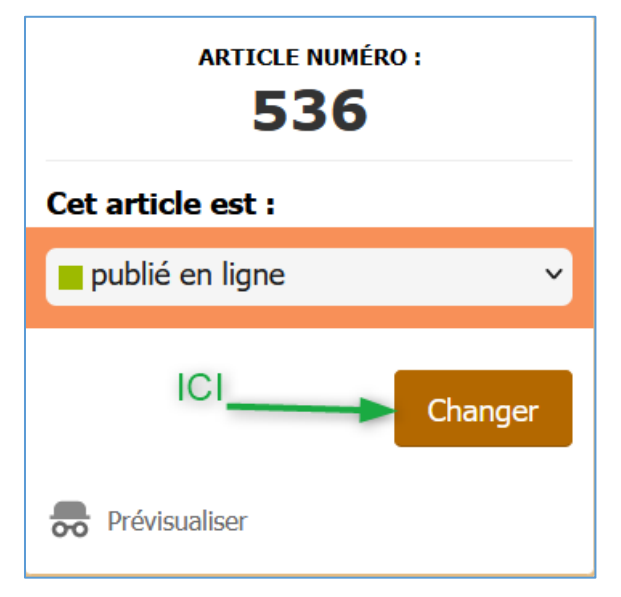

Et l'article est publié ce qui débloque aussi la rubrique :

| ARTICLE NUMÉRO :<br>536 |   |
|-------------------------|---|
| Cet article est :       |   |
| publié en ligne         | ~ |

Pour visualiser le résultat, se rendre sur :

https://www.informatidien.fr/spip.php?page=rubrique&id\_rubrique=91

Puisque 91 est le numéro de la rubrique Bac\_à\_sable. Pour visualiser une autre rubrique, il suffit de remplacer 91 par le numéro de cette rubrique.

Détaillons la page :

- L'en-tête est celle du site (avec le siggle) commune à toutes les pages du site ;
- Le menu est celui du site (Accueil, Informations, etc.) commun à toutes les pages du site ;

Puis la zone de la rubrique :

- 1. Le nom de la rubrique (Titre) ;
- 2. Le descriptif rapide de la rubrique ;
- 3. La zone où apparaitrait le texte de la rubrique (cette zone sera précédée d'un menu vers les différentes sous-rubriques si elles existent, ce qui n'est pas le cas ici) ;
- 4. Une liste générée automatiquement des articles publiés en ligne de la rubrique. C'est là que le numéro hiérarchique en-tête du titre de l'article joue son rôle dans l'ordre d'apparition ; il est à noter qu'il n'apparait pas dans la liste. Le texte **Voir** renvoie directement vers l'article.

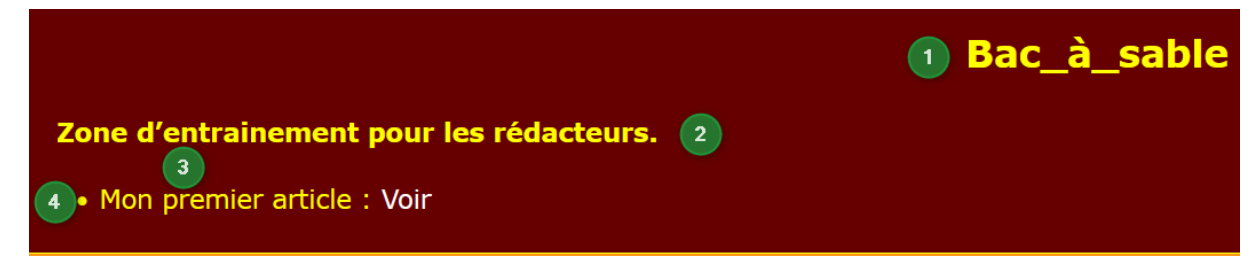

Puis la zone des articles :

- 1. Le titre de l'article ;
- 2. Le descriptif rapide ;
- 3. Le texte ;
- 4. Un bouton permettant de basculer l'article en format imprimable et de l'imprimer ;
- 5. Un bouton permettant de revenir au menu principal ;
- 6. Cette zone permet de connaitre :
  - Le ou les auteurs de l'article ;
    - La date de dernière modification : mise à jour automatiquement elle indique le degré de validité de l'article ;
    - C'est aussi ici qu'apparaitrons les notes de bas de page qui peuvent être générées dans l'article.

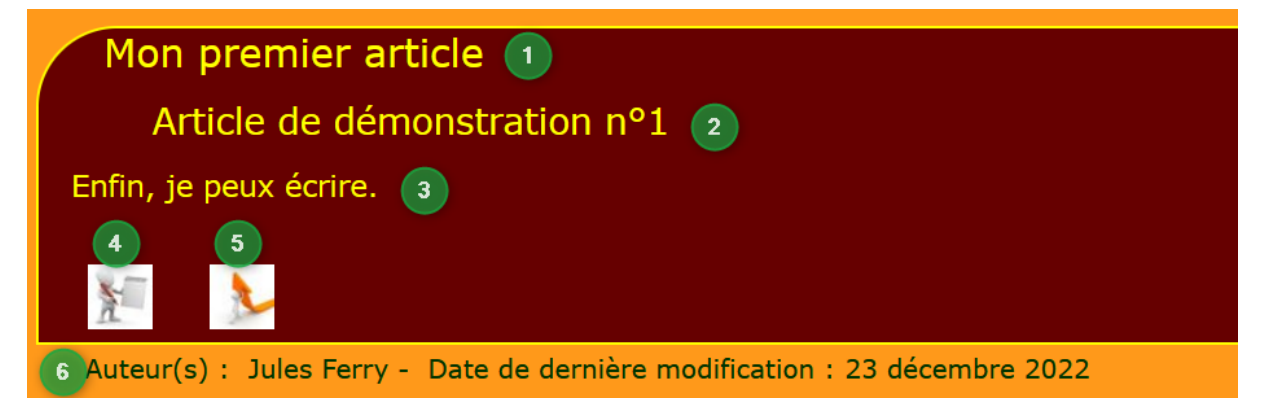

Puis suivrons les différents articles dans l'ordre hiérarchique indiqué par le numéro devant le titre.

Enfin arrive le pied de page, identique pour toutes les pages du site.

Cette structuration d'affichage des rubriques et des articles donne au site une certaine homogénéité qui autorise la publication d'article par des auteurs différents. Aux auteurs ensuite de garder la même philosophie et de faire apparaitre les éléments sous la même structure : dans la rubrique Club, tous les articles, quelle que soit la sous-rubrique à laquelle ils appartiennent ont la même présentation (le prix est toujours au même endroit de l'article par exemple). Cette homogénéité facilite la lecture, les comparaisons, la compréhension même puisque la logique est toujours la même.